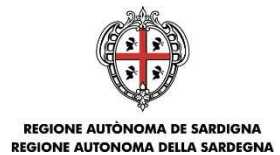

### FINANZIAMENTO DI INTERVENTI DI MANUTENZIONE, RESTAURO, RISANAMENTO CONSERVATIVO E RISTRUTTURAZIONE FINALIZZATI AL RECUPERO E ALLA RIQUALIFICAZIONE DEL PATRIMONIO IMMOBILIARE PRIVATO RICADENTE NEL TERRITORIO REGIONALE

(Legge Regionale 28 dicembre 2018, n. 48, articolo 7 comma 1 – Deliberazione della Giunta Regionale n. 22/46 del 20 giugno 2019)

# ISTRUZIONI PER LA TRASMISSIONE DELLE DOMANDE

## FASE 2

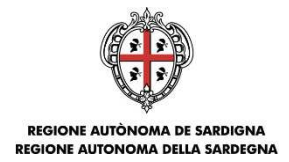

## Istruzioni per la trasmissione della domanda

### Cosa occorre per TRASMETTERE LA DOMANDA?

Per poter procedere alla trasmissione della domanda occorre possedere i seguenti dati:

- il codice di convalida ricevuto via PEC all'atto della registrazione online della domanda;
- il codice fiscale del soggetto che ha compilato e registrato la domanda

### Dove e quando TRASMETTERE LA DOMANDA?

La domanda può essere trasmessa dalle ore 12:00 del 17 settembre 2019 fino alle ore 12:00 del 23 settembre 2019.

La trasmissione della domanda, mediante l'inserimento e l'invio del codice di convalida nella piattaforma dedicata, determina l'ordine cronologico di arrivo delle istanze utile ai fini della definizione della graduatoria.

Per trasmettere la domanda devi collegarti alla pagina <u>http://www.sportellosipes.it</u> dove saranno riportati tutti gli sportelli <u>attivi</u> associati ai bandi gestiti sulla piattaforma SIPES. Lo sportello sarà visualizzato solo dopo la conclusione della fase di registrazione delle domande, ovvero dopo il 10.09.2019.

| SISTEMA INFORMATIVO PER LA GE<br>DEL PROCESSO DI EROGAZIONE E           | STIONE<br>SOSTEGNO                                                    |                                                                                                    |                                              | REGIONE AUTÓNOMA<br>DE SARDIGNA<br>REGIONE AUTONOMA<br>DELLA SARDEGNA |
|-------------------------------------------------------------------------|-----------------------------------------------------------------------|----------------------------------------------------------------------------------------------------|----------------------------------------------|-----------------------------------------------------------------------|
|                                                                         | Individua il tuo sportello utili                                      | Sportelli per la trasmissione delle domande SIPES<br>zzando il prefisso del numero della domanda registrata sul SIPES (e.g. T2C, NIR) e seleziona il link "Vai                                        | i allo sportello".                           |                                                                       |
|                                                                         | Per ulteriori informazioni                                            | Sarà possibile presentare le domande a partire dalla data e l'ora stabilite nel Bando.<br>consulta le istruzioni per la presentazione delle domande che trovi sul sito regionale nella sezione dedica | ata al bando.                                |                                                                       |
|                                                                         |                                                                       | Elenco sportelli telematici                                                                                                    |                                              |                                                                       |
|                                                                         | Sportello                                                             | Informazioni                                                                                                    | Azioni                                       |                                                                       |
|                                                                         | Riqualificazione patrimonio immobiliare                               | In apertura alle ore 12:00 del 17.09.2019                                                                                                    | Vai alto sportello                           |                                                                       |
|                                                                         |                                                                       |                                                                                                    |                                              |                                                                       |
|                                                                         |                                                                       |                                                                                                    |                                              |                                                                       |
|                                                                         |                                                                       |                                                                                                    |                                              |                                                                       |
|                                                                         |                                                                       |                                                                                                    |                                              |                                                                       |
| ndividua lo sportello c<br>e seleziona il linh<br>https://www.sportello | corrispondente al ba<br>< <i>"Vai allo spo</i><br>sipes.it/rigimm/ind | ndo di interesse (in questo caso " <b>Riquali</b><br><u> rtello</u> " che rimanda allo sportello<br><u> dex.html</u> .                                                                                | ficazione patrim<br>selezionato, ne          | onio immobiliare"<br>el caso specifico                                |
| n questa pagina, sonc                                                   | presenti due camp                                                     | i ove inserire il codice di convalida e il codi                                                                                                    | ice fiscale.                                 |                                                                       |
| SISTEMA INFORMATIVO PER LA G<br>DEL PROCESSO DI EROGAZIONE I            | ESTIONE<br>E SOSTEGNO                                                 |                                                                                                    |                                              | REGIONE AUTÒNOMA<br>DE SARDIONA<br>REGIONE AUTONOMA<br>DELLA SARDEGNA |
|                                                                         |                                                                       |                                                                                                    |                                              |                                                                       |
| Gentile utente, tramite questa p                                        | agina potrai procedere alla trasmissione formale                      | di una domanda già registrata sulla piattaforma SIPES utilizzando il codice di convalida ricevuto alla PEG                                                                                            | C dell'impresa in fase di registrazione dell | a domanda sulla piattaforma.                                          |
|                                                                         | Procedura per la presentazione della domano                           | da partecipazione al bando Riqualificazione immobiliare O Consulta le Istru                                                                                                    | zioni per la presentazione delle domanda     |                                                                       |
|                                                                         | Codice di convalida                                                   | Identificativo univoco                                                                                                    |                                              |                                                                       |
|                                                                         | Codice Fiscale Impresa                                                | Codice fiscale azienda                                                                                                    |                                              |                                                                       |

Nel campo *Codice di convalida* inserisci il codice di convalida ricevuto via PEC all'atto della registrazione della domanda. Nel campo *Codice fiscale Impresa* inserisci il codice fiscale del soggetto che ha compilato e registrato la domanda. Dopo aver inserito i dati e aver richiesto la trasmissione con l'apposito pulsante, sarà notificata a video la **conferma di avvenuta trasmissione della domanda**.

La notifica può essere stampata tramite l'apposito pulsante "Stampa Promemoria".

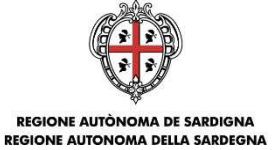

Il sistema avviserà nel caso in cui non siano stati inseriti i dati corretti o si stia cercando di ritrasmettere una pratica già trasmessa.

Accedendo alla pagina dello sportello prima della data prevista di apertura, il sistema avviserà che lo sportello è ancora chiuso e non sarà consentita la trasmissione. In questo caso dovrai provvedere a **ricaricare la pagina** dopo la data prevista di apertura per aggiornare il form di presentazione.

| Codice convalida                | xxxxxxxx                             |  |  |
|---------------------------------|--------------------------------------|--|--|
| Codice fiscale Impresa          | *****                                |  |  |
| DOMANDA PRESENTATA CON SUCCESSO |                                      |  |  |
| Data e ora di invio             | 2018-03-15T12:12:22.623+01.00        |  |  |
| Identificativo di trasmissione  | da5fa0ae-c9f5-11e7-8ae1-25545cceaa32 |  |  |
|                                 | Stampa Promemoria                    |  |  |
|                                 |                                      |  |  |

Istruzioni per la trasmissione a sportello della domanda

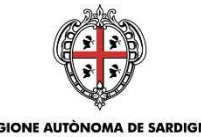

REGIONE AUTÒNOMA DE SARDIGNA REGIONE AUTONOMA DELLA SARDEGNA

### Qualche problema?

#### Codice di convalida! Cos'è?

Il codice di convalida è un elemento indispensabile per la trasmissione della domanda ed è il codice che è stato inviato alla PEC del soggetto proponente con la registrazione della domanda. Se non si è ricevuta la PEC o nella PEC ricevuta non è presente il codice di convalida si deve contattare l'Assistenza all'indirizzo email sotto riportato.

#### Cosa devo indicare come codice fiscale dell'impresa?

Nel campo codice fiscale dell'impresa devi indicare il codice fiscale del soggetto che ha compilato e registrato la domanda.

### Assistenza tecnica

Per segnalazioni inerenti la procedura di trasmissione a sportello potrà essere inviata una email ordinaria (non PEC) all'indirizzo: <u>bandoriqualificazione@regione.sardegna.it</u>, specificando

- Nome e Cognome
- Codice Fiscale
- Oggetto della segnalazione
- Eventuali altre informazioni inerenti la segnalazione